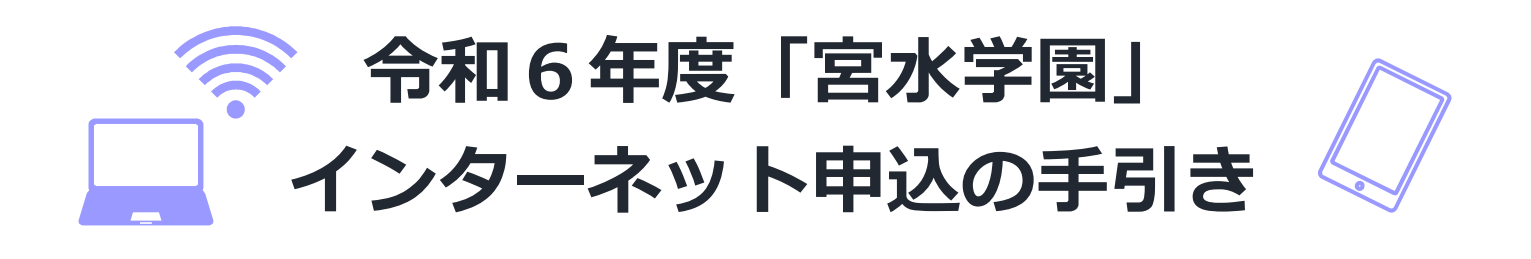

令和2年度より「インターネット申込」を始めています!ぜひ積極的にご利用ください! 普段インターネットを使い慣れていない方でも、気軽に申込めるよう写真付きで申込の手 順をまとめています。この手引書を確認しながら、申込の手続きを進めてみましょう!!

| ↓以下の通り手続きを進めてみましょう↓              |                                              |  |  |  |
|----------------------------------|----------------------------------------------|--|--|--|
|                                  |                                              |  |  |  |
| 教養・選択講座希望の方                      | 塩瀬・山口地域講座希望の方                                |  |  |  |
| 令和6年度 西宮市生涯学習大学「宮水学園」<br>受講者募集案内 | 令和6年度 西宮市生涯学習大学「宮水学園」<br>塩瀬地域・山口地域講座 受講者募集案内 |  |  |  |
| 宮水 HP 西宮市 58032634 検索            | 宮水 HP 西宮市 14000033 検索                        |  |  |  |
| 申込画面はこちらをクリック!                   | 申込画面はこちらをクリック!                               |  |  |  |

まずは「インターネット申込画面」に進みます。上のリンクをクリックすると直接申込画面に移りま す。ネットで検索する場合は「宮水学園ホームページ」を経由し、申込画面まで進む必要があります。

HP 検索の方 それぞれの HP トップの「インターネット申込について」を選択するとページの下に 移動します。そこで「申込フォーム」と記載されたリンクを選択してください。

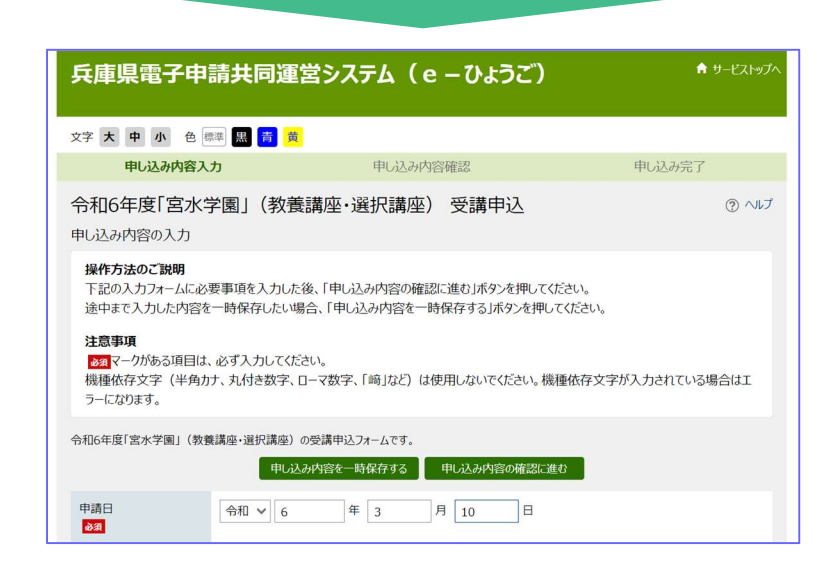

「申込フォーム」まで進むことができたら、ご希望の講座の申込フォームか再度確認してください。 (写真は教養・選択講座ですが、塩瀬地域・山口地域講座のページも別途あります。)

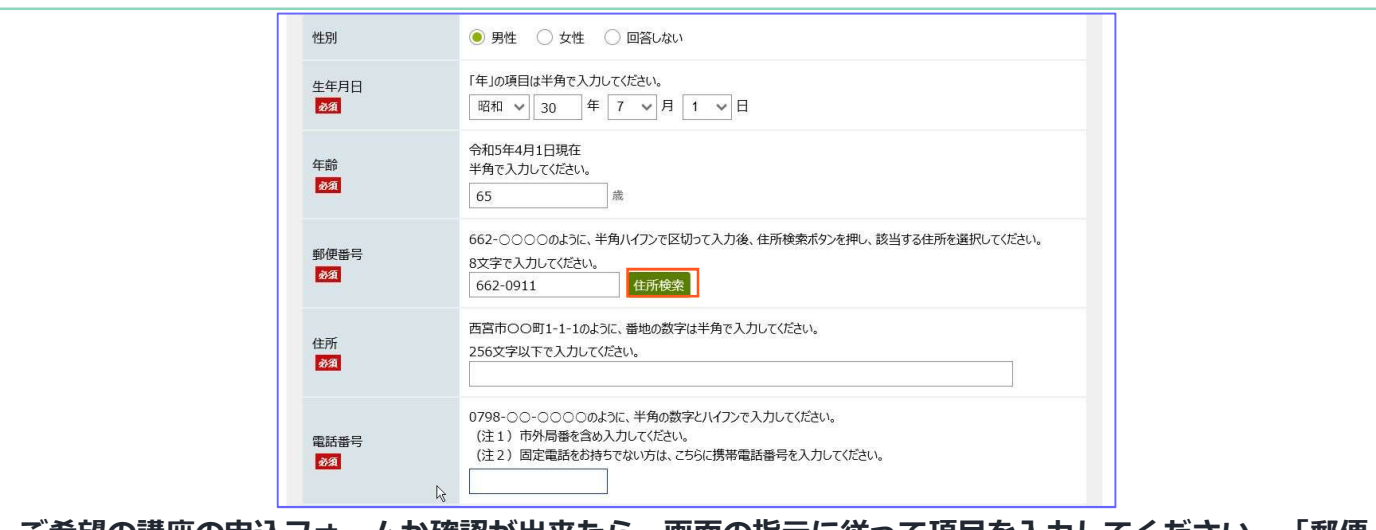

ご希望の講座の申込フォームか確認が出来たら、画面の指示に従って項目を入力してください、「郵便 番号」項目の入力後は「住所検索」ボタンをクリックしてください。下の「住所」項目に町名等までの 住所が自動で表示されます。(画像の四角で囲っている部分)

| <b>『便番号検索</b>  |                                   |      | ? ~~~~~~~~~~~~~~~~~~~~~~~~~~~~~~~~~~~~ |
|----------------|-----------------------------------|------|----------------------------------------|
| 11/ <b>A</b>   | 012-3456のように、半角ハイフンで区切って入力してください。 |      |                                        |
| 郵便番号           | 662-0911                          | 検索   |                                        |
| 件中 1 件から 1 件を表 | <u>75</u>                         |      |                                        |
| 項番             | 郵便番号                              |      | 住所                                     |
| 1              | 662-0911                          | 兵庫県西 | 百宮市池田町                                 |

## 「住所検索」ボタンをクリックすると上の画面になります。ご自身の住所と誤りがないか確認し、 住所をクリックしてください。(画像の四角で囲っている部分)

| フリガナ                      | 全角カタカナで入力してください。                                       |  |  |
|---------------------------|--------------------------------------------------------|--|--|
| 427.31                    | 2727 900                                               |  |  |
| 性別                        | <ul> <li>9性 〇 女性 〇 回答しない</li> </ul>                    |  |  |
| 生年月日                      | 「年」の項目は半角で入力してください。                                    |  |  |
|                           | 昭和 🖌 30 年 7 🗸 月 1 🖌 日                                  |  |  |
| án thê                    | 令和5年4月1日現在                                             |  |  |
| 10 M                      | 半月で入力してくたさい。                                           |  |  |
|                           |                                                        |  |  |
| 郵便番号                      | 662-000のように、半角ハイフンで区切って入力後、住所検索ボタンを押し、該当する住所を選択してください。 |  |  |
| 8A                        | 8文字で入力しくたさい。<br>662-0911 住所検索                          |  |  |
|                           |                                                        |  |  |
| 住所<br>必須                  | 西宮市〇〇町1-1-1のように、番地の数字は半角で入力してください。                     |  |  |
|                           | 2000年後日で1000000000000000000000000000000000000          |  |  |
|                           | 0798-00-000のように、半角の数字とハイフンで入力してください。                   |  |  |
| 電話番号 (注1)市外局番を含め入力してください。 |                                                        |  |  |
| 18 Charles                | (注2)画正電話での行うでない力は、こうりに携帯電話番号で入力してください。                 |  |  |
|                           |                                                        |  |  |
|                           |                                                        |  |  |
| 主所をノ                      | クリックすると、自動で住所が入力されます。                                  |  |  |

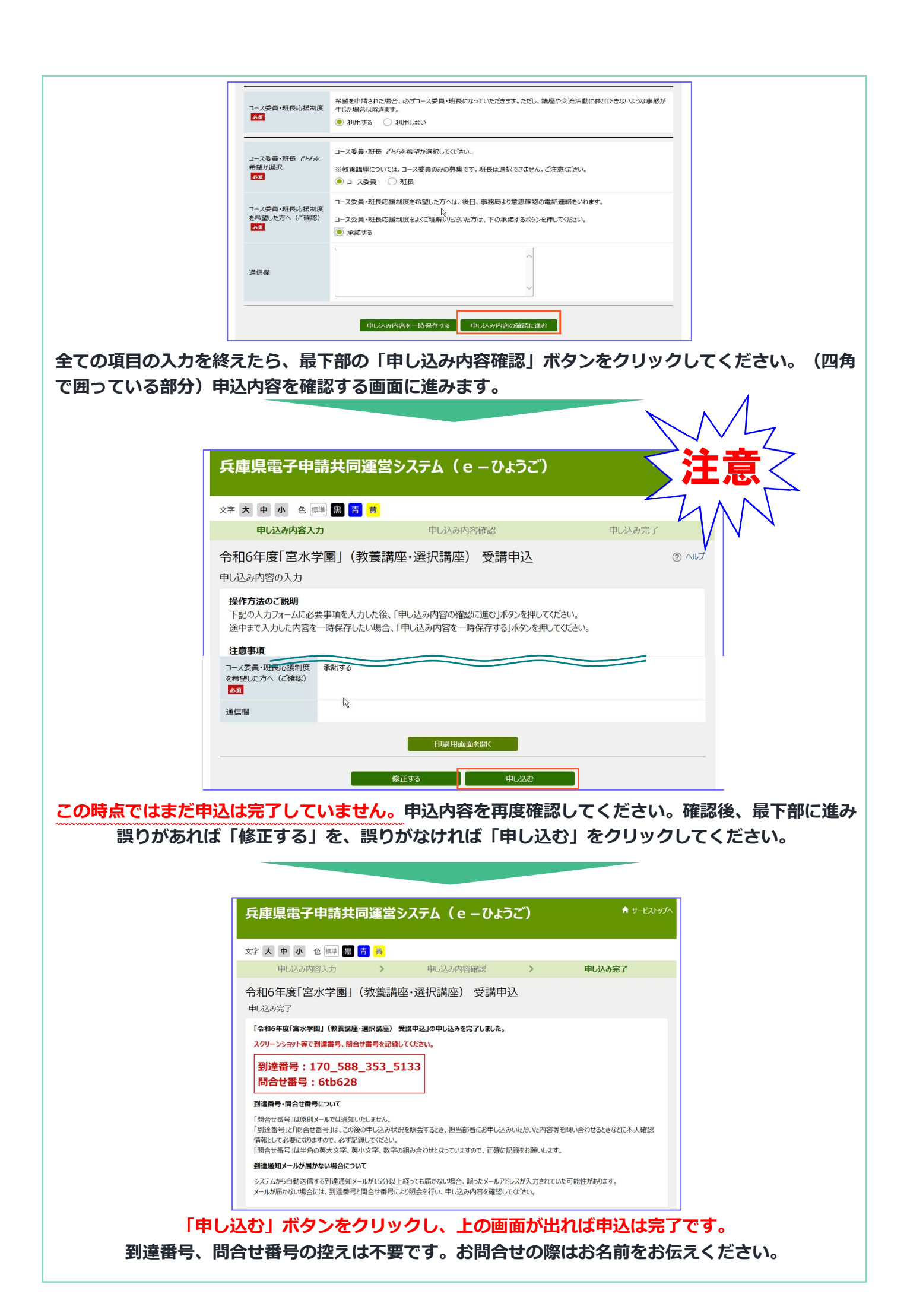

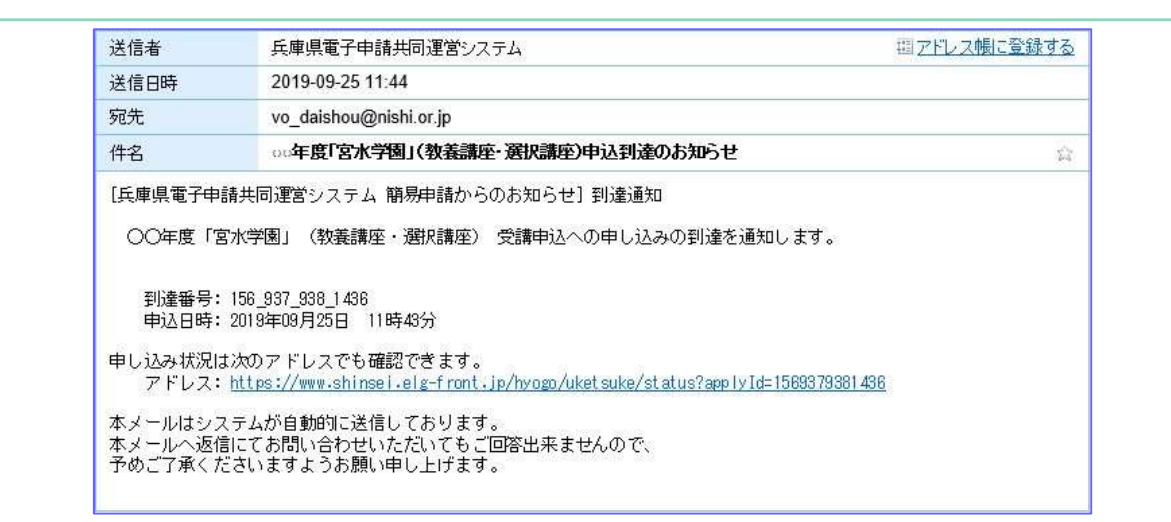

申込を終えると、上の画面「申込到達のお知らせ」メールがご自身で入力した「メールアドレス」に自動配信されます。

- ・「@elg-front.jp」のドメインを受信できるよう、設定をしてください。「申込到達メール」が届 かない場合は、「申請ができていない(申し込み内容確認ページで終了してしまった)」「メールア ドレスに誤りがあった」「迷惑メールとして扱われている」などの理由が考えられます。申込内容や 迷惑メールフォルダ、メールの受信設定をご確認ください。
- ・申込が完了しているかどうかわからない場合は、宮水学園事務局までお問い合わせください。

| 送信者                                                                                                  | 兵庫県電子申請共同運営システム                                                                                                    | 理 <u>アドレス帳に登録する</u> |
|----------------------------------------------------------------------------------------------------|----------------------------------------------------------------------------------------------------|---------------------|
| 送信日時                                                                                                 | 2019-09-25 11:46                                                                                                    |                     |
| 宛先                                                                                                   | vo_daishou@nishi.or.jp                                                                                                    |                     |
| 件名                                                                                                   | ∞年度「宮水学園」(教養講座・選択講座)申込受付完了のお知らせ                                                                                                    | 2                   |
| 【兵庫県電子申記<br>○○年度「営<br>刊達番号:<br>申込日時:<br>申し込み処理れ<br>アドレス:<br>なお、お申込み<br>本メールはシラ<br>本メールへ返信<br>予めご了承くた | 請共同運営システム 簡易申請からのお知らせ1 受付通知<br>3水学園」(教養講座・選択講座) 受講申込への申し込みの受付完了を通知します。<br>156_937_938_1436<br>2019年09月25日 11時43分<br>状況は次のアドレスでも確認できます。<br>https://www.shinsei.elg-front.jp/hvogo/uketsuke/status?applyId=1569379381436<br>9内容について、事務局より確認のため連絡する場合がございます。<br>ミテムが自動的に送信しております。<br>割にてお問い合わせいただいてもご回答出来ませんので、<br>ざさいますようお願い申し上げます。 |                     |

申込内容を「宮水学園事務局」で受付処理を行い、上の画面「申込受付完了のお知らせ」メールが 届きます。(事務局での受付処理の関係でメールが届くまでに数日かかることがあります。) その他、ご不明な点がございましたら下部お問合せ先までご連絡ください。

## ↑以上で申込手続きは完了です↑

お問 合せ 先

「**宮水学園」事務局(西宮市 地域学習推進課)** 〒662-0911 西宮市池田町11-1 フレンテ西宮4階 TEL:0798-35-5165 FAX:0798-35-5167 E-mail:vo daishou@nishi.or.jp

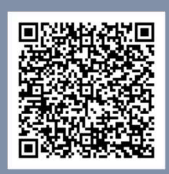

宮水 HP